# **Opendiem Training**

## **Technical Note**

Rebuild & Update the UID Cache Maker Tool

Opendiem-TECH-0004

| Revision | 5.0.1    |            |                            |
|----------|----------|------------|----------------------------|
| Status   | Initials | Date       | Comment                    |
| Released | RAC      | 02/01/2011 | Updated format and content |
|          |          |            |                            |
|          |          |            |                            |
|          |          |            |                            |
|          |          |            |                            |

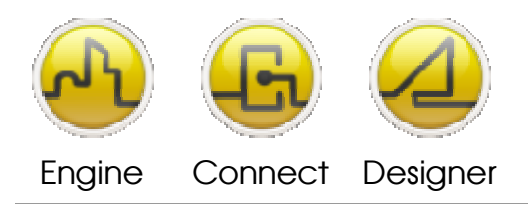

**OPENDIEM TRAINING TECH-0004** 

## Technical Notes, Update and Rebuild the UID Cache Maker Tool

#### Introduction

Some versions of Opendiem may have a variance in the UID Cache Maker Tool which incorrectly populates the "Start in" file location for the tool (in some instances the field may be blank).

#### Instructions

The following instructions will guide you in the process to rebuild and update your UID cache for Opendiem<sup>™</sup>.

1. To run the UID Cache Maker Tool, first update the program location by going to your program files Opendiem- Engine-Tools and right click on the UID Cache Maker Tool and select Properties.

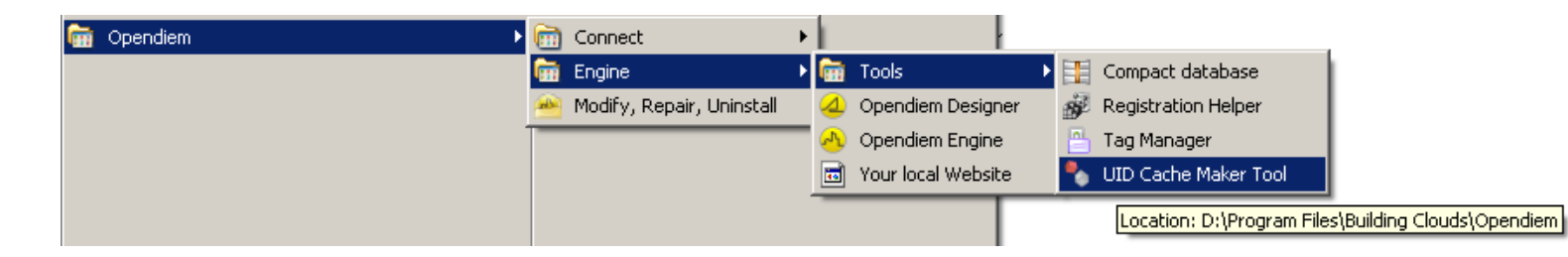

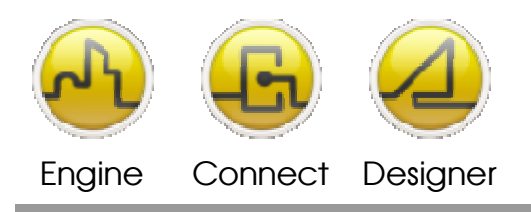

#### **OPENDIEM TRAINING TECH-0004**

2. Select the Properties option and update the "Start In" path to reflect the path below. Please be sure to select the proper Hard Drive location for your installation. The path may be blank. Press OK to update the path.

|                                           | $\backslash$                                            |
|-------------------------------------------|---------------------------------------------------------|
| Open                                      | UID Cache Maker Tool Properties                         |
| Run as                                    | General Shortcut Compatibility Security                 |
| Scan with Prevx 3.0                       | UID Casha Mahar Taal                                    |
| 🛃 Scan with AVG                           |                                                         |
| 🔀 Edit with Notepad++                     | Targetype: Application                                  |
| EAdd to archive                           | Target location: Opendiem                               |
| Add to "UIDcacheMaker.rar"                | Target: Building Clouds\Opendiem\UIDcacheMaker.exe'     |
| Compress and email                        |                                                         |
| Compress to "UIDcacheMaker.rar" and email | Start in: "D:\Program Files\Building Clouds\Opendiem"   |
| Pin to Start menu                         | Shortcut <u>k</u> ey: None                              |
| Send To                                   | Bun: Normal window                                      |
| Cut                                       | Comment:                                                |
| Сору                                      | <u>Find Target</u> <u>Change Icon</u> A <u>d</u> vanced |
| Create Shortcut                           |                                                         |
| Delete                                    |                                                         |
| Rename                                    |                                                         |
| Southu Nama                               |                                                         |
| Droperties                                | OK Cancel Anniv                                         |
| Properties                                |                                                         |

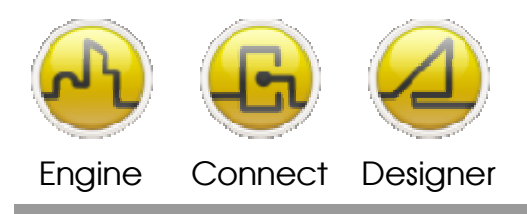

**OPENDIEM TRAINING TECH-0004** 

3. Run the UID Cache tool by double-clicking on the .exe file, or from the Start Menu – Total run time will take about 20 seconds. The UID icon will appear on the service bar as a RED DOT. You can "Right-Click" on the RED DOT and select SHOW and the UID Cache Builder window will appear. Depending on how quickly you open the window you may or may not see the text below.

| UID Cache Builder                         |     |
|-------------------------------------------|-----|
| Versessessessessessessessessessessessesse |     |
| Close                                     |     |
|                                           |     |
|                                           |     |
|                                           | ▼ « |

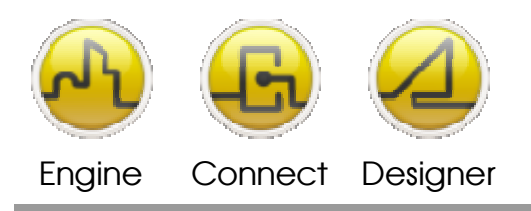

**OPENDIEM TRAINING TECH-0004** 

1

**4.** After the UID Cache tool completes you can find the UIDcacheMaker.exe.log file in the path shown below.

| 😂 D:\Documents and Settings\All Users\Application Data\Building Clouds                                                                                                    |   |                                                                                                    |          |  |
|----------------------------------------------------------------------------------------------------|---|----------------------------------------------------------------------------------------------------|----------|--|
| Eile Edit View Favorites Tools Help                                                                                                    |   |                                                                                                    | 1        |  |
| Back 🔹 🕥 🖌 🏂 🔎 Search 🔀 Folders 🛄 🔹                                                                                                    |   |                                                                                                    |          |  |
| Address 🛅 D:\Documents and Settings\All Users\Application Data\Building Clouds                                                                                                    |   |                                                                                                    |          |  |
| Folders                                                                                                    | × | Name 🔺                                                                                                    |          |  |
| <ul> <li>□ □ Building Clouds</li> <li>□ □ Opendiem</li> <li>□ □ library</li> <li>□ □ website</li> <li>□ Opendiem Connect</li> <li>□ Opendiem Designer</li> <li>□ Opendiem Engine</li> <li>□ Opendiem Web Services</li> </ul> | • | Opendiem     Opendiem Connect     Opendiem Designer     Opendiem Engine     Opendiem Web Services     Opendiem Web Services     Opendiem Setup.txt | .exe.log |  |

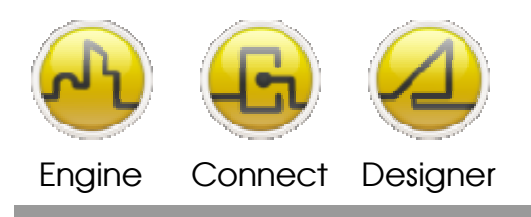

#### **OPENDIEM TRAINING TECH-0004**

5. Open the UID file and confirm that your file is validated as shown below.

| BOB-TOSHIBA_UIDcacheMaker.exe.log - Notepad                                                                                                    |          |
|----------------------------------------------------------------------------------------------------|----------|
| <u>File Edit Format View Help</u>                                                                                                    |          |
| UID Cache Builder - Copyright © 2010 Building Clouds.<br>2010-12-22 12:56:26<br>CommonProgramFiles\Building Clouds\UID.dll: Access granted<br>Data acquired<br>Data validated<br>CommonApplicationData\Building Clouds\~UID.tmp: Access granted<br>Cache Data acquired<br>Data validated<br>Data validated<br>Cache is up-to-date<br>Cache Builder - Copyright © 2010 Building Clouds.<br>2011-01-12 20:38:15<br>CommonProgramFiles\Building Clouds\UID.dll: Access granted | ele 🔺    |
| Data acquired<br>Data validated<br>CommonApplicationData\Building Clouds\~UID.tmp: Access granted<br>Cache Data acquired<br>Cache is up-to-date<br>**********************************                                                                                                    | cte      |
| UID Cache Builder - Copyright © 2010 Building Clouds.<br>2011-02-03 19:16:50<br>CommonProgramFiles\Building Clouds\UID.dll: Access granted<br>Data acquired<br>Data validated<br>CommonApplicationData\Building Clouds\~UID.tmp: Access granted<br>Cache Data acquired<br>Data validated<br>Cache is up-to-date<br>VID Cache Builder - Copyright © 2010 Building Clouds.<br>2011-02-03 19:20:53<br>CommonProgramFiles\Building Clouds\UID.dll: Access granted               | (W<br>XW |
| Data acquired<br><u>Data validated</u><br><u>CommonApplicationData</u> Building Clouds\~UID.tmp: Access granted<br>Cache Data acquired<br><u>Data validated</u><br><u>Cache is up-to-date</u> .                                                                                                    | <b>•</b> |

6. If you receive any error or failure messages in your file please forward the file to support@buildingclouds.com

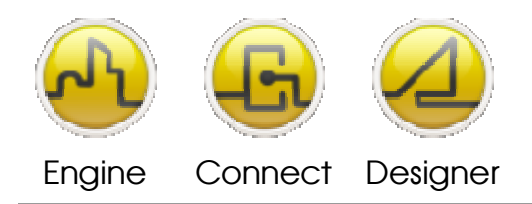

#### **OPENDIEM TRAINING TECH-0004**

#### Notes:

#### Version 5.00 November 2010

All Rights Reserved. Copyright © 2010 Building Clouds. Information contained in this document regarding device applications is intended through suggestion only and may be superseded by updates. No representation or warranty is given and no liability is assumed by Building Clouds, Inc. with respect to accuracy or use of such information or infringement of patents arising from such use or otherwise. Use of Building Clouds products as critical components in life support systems is not authorized except with expressly written approval by Building Clouds. No Licenses are conveyed, implicitly or otherwise, under any intellectual property rights.

All Trademarks mentioned herein are the property of their respective companies

Building Clouds 3229 Whipple Road Union City, CA 94587

Email: <u>support@buildingclouds.com</u> http://www.buildingclouds.com